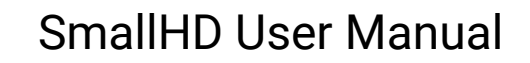

# **Color Pipe**

Color Pipe settings ensure that incoming video signals are displayed accurately in the desired format. Each Input (4x 12G SDI, 1x HDMI) is assigned to a particular Color Pipe. Create up to 8 different Color Pipe settings at a time.

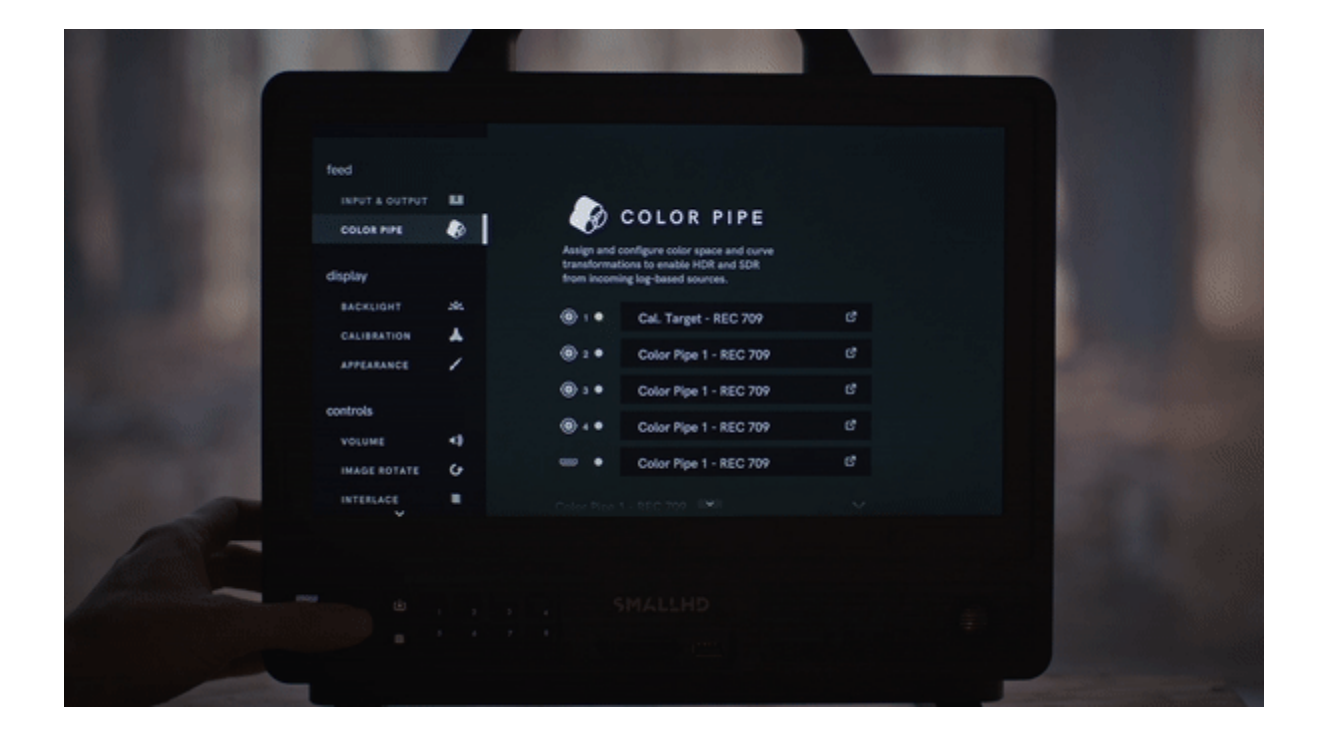

#### **Creating a New Color Pipe**

1. Navigate to MONITOR SETTINGS > FEED > COLOR PIPE.

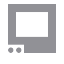

|              |            |   |          |           |                      |                 |              | MONITOR  | SETTINGS |
|--------------|------------|---|----------|-----------|----------------------|-----------------|--------------|----------|----------|
| feed         |            |   |          |           |                      |                 |              |          |          |
| INPUT        | L          |   | Ð        | СО        | LOR PIP              | E               |              |          |          |
| COLOR PIPE   | A          | A | ssign an | id config | gure color space and | d curve transfa | ormations to | o enable |          |
| OUTPUT       | <b>—</b>   | H | DR and   | SDR froi  | m incoming log-bas   | ed signals.     |              |          |          |
| OUTPUT PAGE  | <b>Đ</b>   |   |          | E         |                      | 6               |              |          |          |
| WIRELESS     | ((ı·       |   | Ø        | Enable    | e Color Pipe         |                 |              |          |          |
|              |            |   |          |           |                      |                 |              |          |          |
| image        |            |   | ((t·     |           |                      |                 |              |          |          |
|              |            |   | 1        |           |                      |                 |              |          |          |
| BACKLIGHT    | 14         |   |          |           | None                 |                 |              |          |          |
| CALIBRATION  | *          |   |          |           |                      |                 |              |          |          |
| APPEARANCE   | 1          |   |          |           |                      |                 |              |          |          |
|              |            |   |          |           |                      |                 |              |          |          |
| controls     |            |   | NEW      | COLOR     | R PIPE               |                 | +            |          |          |
|              |            |   |          |           |                      |                 |              |          |          |
| HEADPHONES   | $\bigcirc$ |   |          |           |                      |                 |              |          |          |
| IMAGE ROTATE | Ś          |   |          |           |                      |                 |              |          |          |
| ANAMORPHIC   | •          |   |          |           |                      |                 |              |          |          |
|              |            |   |          |           |                      |                 |              |          |          |

2. Scroll down and tap **NEW COLOR PIPE +**.

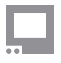

| OUTPUT PAGE  | •   |           | hla Calaa Dia a |   |  |
|--------------|-----|-----------|-----------------|---|--|
| WIRELESS     | ((ı | S Ena     | ble Color Pipe  |   |  |
|              |     |           |                 |   |  |
| image        |     | •<br>((t· |                 |   |  |
|              |     | ③ 1 ●     |                 |   |  |
| BACKLIGHT    | 244 |           | None            |   |  |
| CALIBRATION  | *   |           |                 |   |  |
| APPEARANCE   | 1   |           |                 |   |  |
|              |     |           |                 |   |  |
| controls     |     | NEW COL   | OR PIPE         | + |  |
| HEADPHONES   | G   |           |                 |   |  |
| IMAGE ROTATE | ç   |           |                 |   |  |

3. By default, the new Color Pipe standard is set to REC 709. Tap the scroll-down icon to make changes.

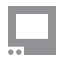

| feed        |          | Color Pipe 1 - R | EC 709                                                                                                    |          | ~ |
|-------------|----------|------------------|----------------------------------------------------------------------------------------------------|----------|---|
| INPUT       |          |                  |                                                                                                    |          |   |
| COLOR PIPE  | Ø        |                  |                                                                                                    |          |   |
| OUTPUT      | <b>₩</b> | INPUT TYPE       | $ \qquad \qquad \qquad \qquad \qquad \qquad \qquad \qquad \qquad \qquad \qquad \qquad \qquad \qquad \qquad \qquad \qquad \qquad \qquad$ | SDR      | C |
| OUTPUT PAGE | 1        | GAMUT            |                                                                                                    | REC 709  | ß |
| WIRELESS    | ((ı·     | WHITE POINT      | +                                                                                                    | D65      | ß |
| image       |          | GAMMA            |                                                                                                    | 2.4      |   |
| BACKLIGHT   | 244      | RANGE            | $\left\ \leftrightarrow\right\ $                                                                                                    | AUTO     | ď |
| CALIBRATION | *        | YCC STANDARD     |                                                                                                    | AUTO     | ß |
| APPEARANCE  | 1        |                  |                                                                                                    | DELETE 💼 |   |
|             |          |                  |                                                                                                    |          |   |
| controls    |          |                  |                                                                                                    |          |   |

#### **CONFIGURABLE OPTIONS**

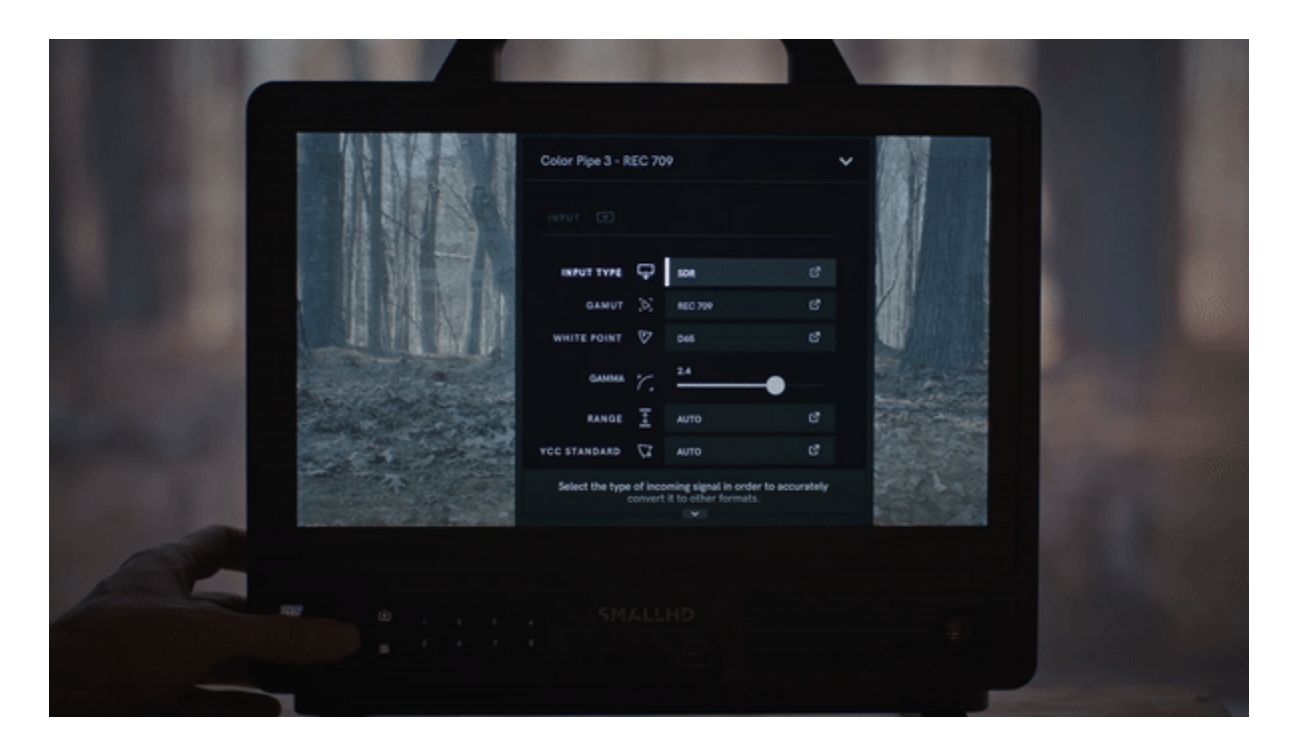

**INPUT TYPE** will be what signals the Monitor accepts. The default is **SDR**.

- SDR
- HDR
- LOG

\*NOTE: some of our monitors will accept HDR the monitor type will determine what options are available.

**GAMUT** is the color profile (These are your R G B parameters - where the points of the triangle are placed on the color profile). The default is **REC 709**.

\*NOTE: Some monitors will accept HDR. The monitor type will determine what options are available. \*\*NOTE When in a LOG input type, GAMUT will be replaced by CAMERA.

WHITE POINT can be adjusted to further move the white point inside the color Gamut.

**GAMMA** curve affects highlights and shadows. This should be matched to your camera's output (i.e. if the camera is outputting a 2.2 gamma curve, the color pipe should be matched to 2.2).

RANGE has three options:

- AUTO: The system will make a calculation based on ingest.
- LEGAL: Based on Broadcast standards for the Legal range of the color spectrum.

• FULL: This will be a complete spectrum of the color range

**YCC STANDARD** is the standard you use when converting YCC data to RGB. If unsure, use **AUTO** to match video metadata.

- AUTO
- MATCH GAMUT
- REC 601
- **REC 709**
- REC 2020

\*NOTE: It's important to know what type of signal you are sending, if you are unsure, it's best to leave set to Auto.

#### Assigning a Color Pipe Setting to an Input

- 1. Navigate to MONITOR SETTINGS > FEED > COLOR PIPE.
- 2. Select the input.

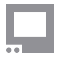

|              |          |                                                           | MONITOR SETTINGS |
|--------------|----------|-----------------------------------------------------------|------------------|
| feed         |          |                                                           |                  |
| INPUT        | 63       | 🐶 COLOR PIPE                                              |                  |
| COLOR PIPE   | Ø        | Assign and configure color space and curve transformation | ons to           |
| OUTPUT       | <b>.</b> | enable HDR and SDR from incoming log-based signals.       |                  |
| OUTPUT PAGE  | Đ.       | Eachla Calar Bina                                         |                  |
| WIRELESS     | ((ı      |                                                           |                  |
|              |          |                                                           |                  |
| image        |          | 🤶 🛛 NONE 🗸 🗸                                              |                  |
|              |          |                                                           | -                |
| BACKLIGHT    |          | (a) 2 ● REC 709 ~                                         |                  |
| CALIBRATION  | ^        |                                                           |                  |
| APPEARANCE   |          | NONE V                                                    |                  |
|              |          |                                                           |                  |
| controls     |          | REC 709                                                   |                  |
|              |          | 808 BT.709 @100 NITS                                      |                  |
| HEADPHONES   | •••      |                                                           |                  |
| IMAGE ROTATE | G        | HDR SONY > HDR (ST.2084)                                  |                  |
| ANAMORPHIC   | 0        |                                                           |                  |
| DSLR SCALE   | ដ្ឋ      | NEW COLOR PIPE                                            | +                |
| INTERLACE    | lili     |                                                           |                  |
|              |          |                                                           |                  |

3. Select the Color Pipe setting you want to assign to the input.

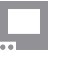

| C O    | LOR PIPE - SDI 2                     |  |
|--------|--------------------------------------|--|
| Select | a Color Pipe to apply to SDI 2 input |  |
| Rec    | 709                                  |  |
| SDR    | BT.709                               |  |
| HDR    | ST.2084                              |  |
|        |                                      |  |
|        |                                      |  |
|        |                                      |  |
|        |                                      |  |
|        |                                      |  |
|        |                                      |  |
|        |                                      |  |
|        |                                      |  |

**NOTE:** If you don't see a Color Pipe that corresponds to your input, create a new Color Pipe setting (refer to the instructions <u>here</u>).

#### **Applying a Color Pipe Conversion**

The user can display an SDR or HDR conversion on the SmallHD monitor using the Color Pipe Display setting for log-based sources. Depending on the monitor type, the user may choose to convert the LOG video to SDR or HDR.

1. Navigate to **MONITOR SETTINGS > FEED > COLOR PIPE**.

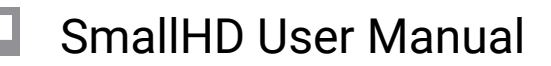

#### 2. Scroll down and select a Color Pipe, or tap **NEW COLOR PIPE +**.

|              |          |                                                          | MONITOR SETTINGS |
|--------------|----------|----------------------------------------------------------|------------------|
| feed         |          |                                                          |                  |
| INPUT        | ۵        | COLOR PIPE                                               |                  |
| COLOR PIPE   |          | Assign and configure color space and curve transformatio | ns to            |
| OUTPUT       | Ţ        | enable HDR and SDR from incoming log-based signals.      |                  |
| OUTPUT PAGE  | <b>P</b> |                                                          |                  |
| WIRELESS     | ((ŗ      | 🎻 Enable Color Pipe 🤇                                    |                  |
|              |          |                                                          |                  |
| image        |          |                                                          |                  |
|              |          |                                                          |                  |
| BACKLIGHT    | <u></u>  |                                                          |                  |
| CALIBRATION  | *        | KEC 709                                                  |                  |
| APPEARANCE   |          | NONE V                                                   |                  |
|              |          |                                                          |                  |
| controls     |          | REC 709                                                  | ~                |
| HEADPHONES   | $\cap$   | SDR BT.709 @100 NITS                                     | ~                |
| IMAGE ROTATE | Ð        | HDR SONY > HDR (ST.2084)                                 | ~                |
| ANAMORPHIC   | •        |                                                          |                  |
| DSLR SCALE   | 5        | NEW COLOR PIPE                                           | +                |
| INTERLACE    |          |                                                          |                  |

3. Tap INPUT TYPE, then select LOG from the drop-down menu.

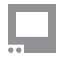

| Color Pipe    | 1 - Rec                                                                      | : 709                        | ~       |
|---------------|------------------------------------------------------------------------------|------------------------------|---------|
| INPUT 🕁       |                                                                              |                              |         |
| INPUT TYPE    | $\rightarrow$                                                                | SDR                          | ď       |
| GAMUT         |                                                                              | REC 709                      | ď       |
| WHITE POINT   | +                                                                            | D65                          | ď       |
| GAMMA         |                                                                              | 2.4                          |         |
| RANGE         | $\ \!\!\!\!\!\!\!\!\!\!\!\!\!\!\!\!\!\!\!\!\!\!\!\!\!\!\!\!\!\!\!\!\!\!\!\!$ | AUTO                         | ď       |
| YCC STANDARD  |                                                                              | AUTO                         | ď       |
| Select the ty | pe of inco                                                                   | oming signal in order to acc | urately |

| Color Pipe 1 - Rec 709                            | ~        |
|---------------------------------------------------|----------|
| INPUT TYPE                                        |          |
| SDR                                               |          |
| LOG                                               |          |
|                                                   | ď        |
|                                                   | Z        |
|                                                   | ß        |
|                                                   |          |
|                                                   |          |
|                                                   | C        |
|                                                   | Z        |
| Select the type of incoming signal in order to ac | curately |

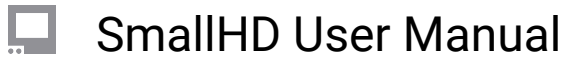

4. Scroll down to **DISPLAY**, then make a selection from the **CONVERT TO** menu.

| YCC STANDARD |          | οτυα               | ß |  |
|--------------|----------|--------------------|---|--|
| DISPLAY 🖵    |          |                    |   |  |
| CONVERT TO   | $\oplus$ | SDR                | ď |  |
| CONVERT WITH | <u> </u> | MANUFACTURER'S LUT | ď |  |
| GAMUT        |          | REC 709            | ď |  |
| WHITE POINT  | *        | D65                | ď |  |
| GAMMA        |          | 2.4                |   |  |
|              |          |                    |   |  |
|              |          | DELETE 🛗           |   |  |
|              |          |                    |   |  |
| NEW COLOR P  | IPE      |                    | + |  |

| ycc standard 🗸 auto |   |  |
|---------------------|---|--|
| CONVERT TO          |   |  |
| DO NOT CONVERT      | C |  |
|                     | ď |  |
|                     | ď |  |
|                     | ď |  |
|                     |   |  |
|                     |   |  |
|                     |   |  |
|                     |   |  |
| NEW COLOR PIPE      | + |  |

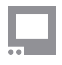

5. Scroll up and tap the input to which you want to apply the conversion, then select the Color pipe.